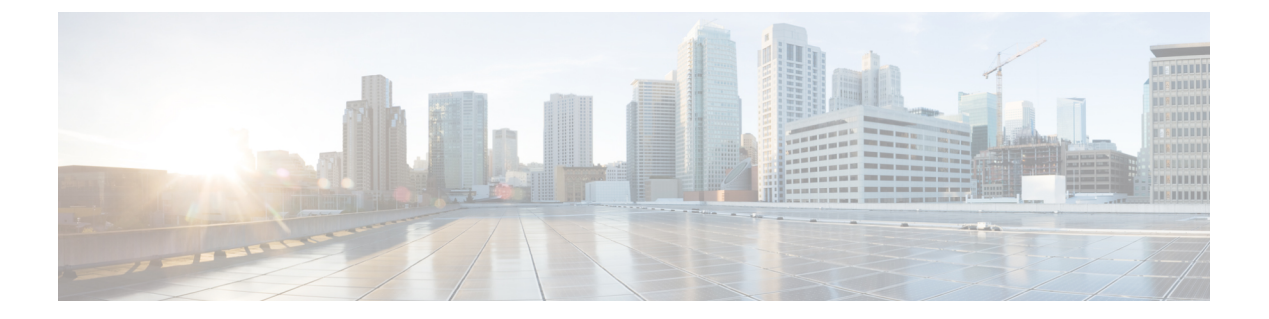

# Settings

- Customize Your Phone, on page 1
- Change the Ringtone, on page 1
- Adjust the Ring Volume, on page 1
- Change Your Display Language, on page 2
- Change Your Time Zone, on page 2
- Adjust the Screen Brightness , on page 3

# **Customize Your Phone**

Many settings and features are enabled by default. But you can customize these items from the Settings menu.

### **Change the Ringtone**

You can change the sound that your phone uses for incoming calls.

### Procedure

- **Step 1** Tap the top-left corner of the phone screen.
- Step 2 Tap Settings.
- **Step 3** Scroll through the menu and tap **Ringtone and volume**.
- **Step 4** Tap a ringtone.

**Related Topics** 

Home Screen Icons

## **Adjust the Ring Volume**

If your phone ring is too loud or too soft when you get an incoming call, you can change the ring volume. Changes to the ring volume do not affect the your audio level on a call.

#### Procedure

| Step 1 | Tap the top-left corner of the phone screen. |
|--------|----------------------------------------------|
| C4     | Ton Gottin an                                |

- Step 2 Tap Settings.
- **Step 3** Scroll through the menu and tap **Ringtone and volume**.
- **Step 4** Use the slider to adjust the volume.

#### **Related Topics**

Home Screen Icons

## **Change Your Display Language**

You can change your display language so your phone displays messages in your native language.

This feature is only available if your administrator configures it.

### Procedure

- **Step 1** Tap the top-left corner of the phone screen.
- Step 2 Tap Settings.
- **Step 3** Scroll through the menu and tap **Language**.
- **Step 4** Tap a language.

## **Change Your Time Zone**

You can change your time zone if it is incorrect.

#### Procedure

- **Step 1** Tap the top-left corner of the phone screen.
- Step 2 Tap Settings.
- **Step 3** Scroll through the menu and tap **Time zone**.
- **Step 4** Tap a time zone.

#### **Related Topics**

Home Screen Icons

# **Adjust the Screen Brightness**

To make viewing more comfortable, you can adjust your phone's default brightness setting.

### Procedure

| <b>Step 1</b> Tap the top-left corner of the phone screen | Step 1 | Tap the top-let | t corner of the | phone screen |
|-----------------------------------------------------------|--------|-----------------|-----------------|--------------|
|-----------------------------------------------------------|--------|-----------------|-----------------|--------------|

**Step 2** Use the slider to adjust the **Screen Brightness**.

I

4